## **GUIDA AL PAIRING** Istruzioni per collegare il tuo account utente al tuo SANUSWALLET 2.0

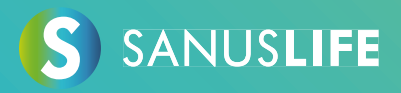

Segui queste istruzioni dettagliate per associare il tuo account al tuo SANUSWALLET 2.0.

- 1 Inserisci <u>https://sanuslife.com</u> nel browser del tuo computer e identificati con i tuoi dati di accesso
- 2 Clicca su > IL MIO PROFILO > SC/SAC e poi su > ABBINAMENTO

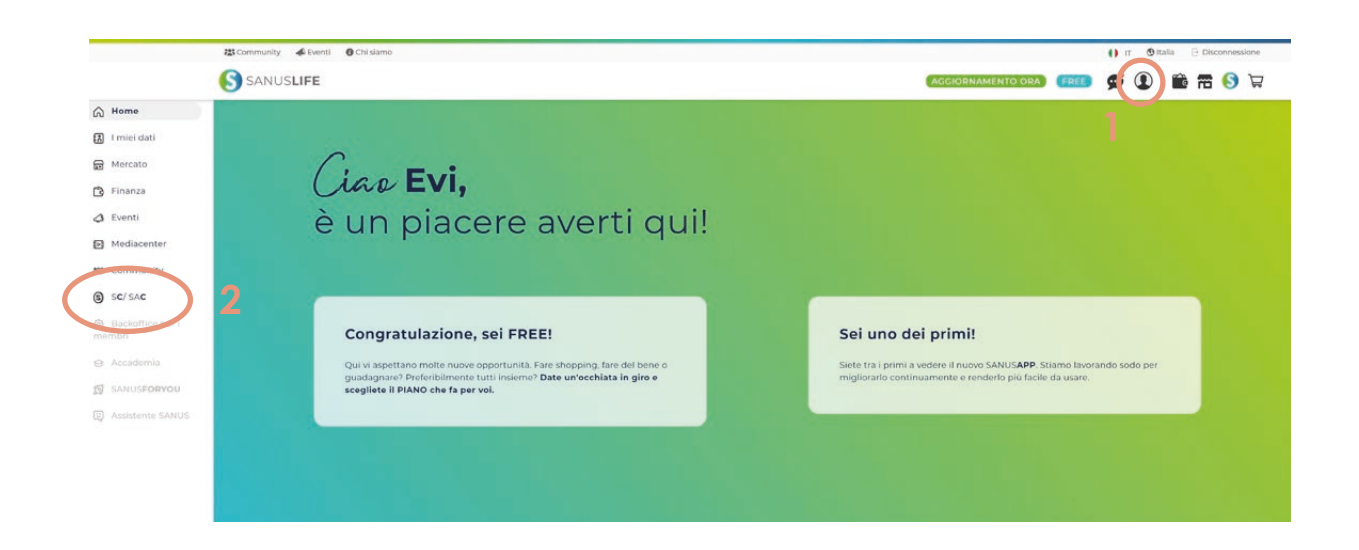

ongratulation

SANUS**COIN** 

\*1.900,00 SAC

| 23 Community & Eventi O Chi slamo                                   | 🌔 π 🕲 Italia 🕀 Disconnessi                               |
|---------------------------------------------------------------------|----------------------------------------------------------|
| S SANUSLIFE                                                         | (1) (1) (1) (1) (1) (1) (1) (1) (1) (1)                  |
| PRIVATO AZIENDE NO PROFIT PREZ                                      |                                                          |
| HOME CONTO SC PANICAANICA ABBINAMENTO (PANBINC) 3                   |                                                          |
| IL TUO SANUSWALLET                                                  | L Scarica qui le istrutioni per il processo del Palring. |
| stato                                                               |                                                          |
| Per collegare il tuo Wallet, autorizzati con Google Authenticator.  |                                                          |
| Per collegare il fuo Vallet, autorizzati con Google Authenticator.  |                                                          |
| Per collegare il fruo Wallet, autorizzati con Coogle Authenticator. |                                                          |
| Per collegare il fuo Wallet, autorizzati con Coogle Authenticator.  |                                                          |
| Per collegare il fruo Wallet, autorizzati con Coogle Authenticator. |                                                          |
| Per collegare il fuo Waller, autorizzati con Google Authenticator.  |                                                          |
| Per collegare il fuo Waler, autorizzati con Coogle Authenticator,   |                                                          |
| Per collegare il fuo Waler, autorizati con Coogle Authenticator;    |                                                          |
| Per collegare il tuo Wallet, autorizzati con Coogle Authenticator;  |                                                          |

## 3 Prendi il tuo smartphone e installa l'app "Google Authenticator" tramite i link sottostanti

Android:

https://play.google.com/store/apps/details?id=com.google.android.apps.authenticator2&hl=de&gl=US

Apple: https://apps.apple.com/it/app/google-authenticator/id388497605

## 4 Apri l'app Google Authenticator installata e fai clic sull'icona segno (+) colorato

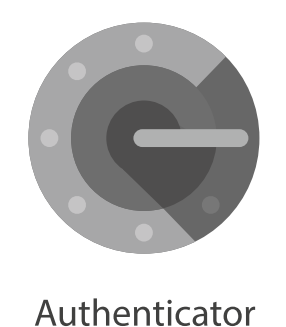

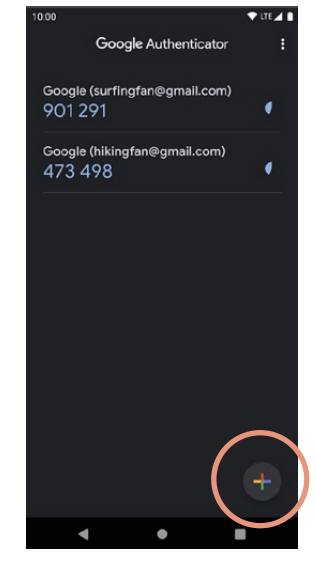

5 Scansiona il codice QR con il Google Authenticator (smartphone), che appare nella pagina di pairing (computer) e poi clicca su "Ho scansionato il codice QR."

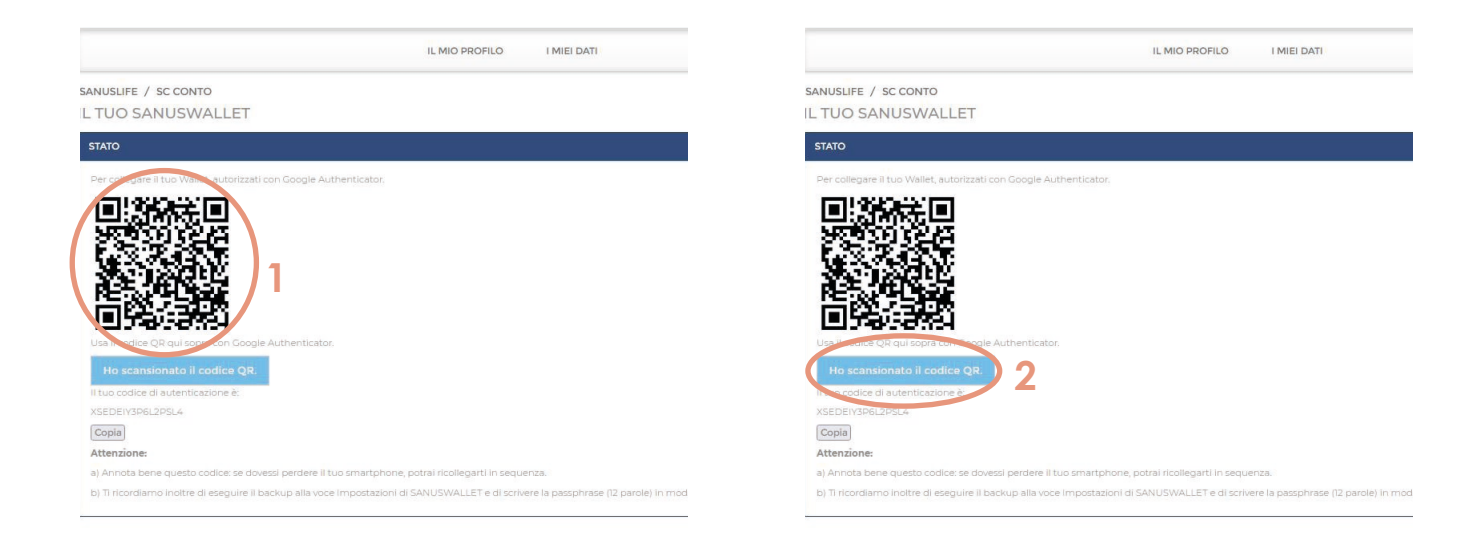

6 Ora inserisci il codice che appare nell'app Google Authenticator nel campo del modulo del sito web, quindi fai clic su "Controlla il codice Google"

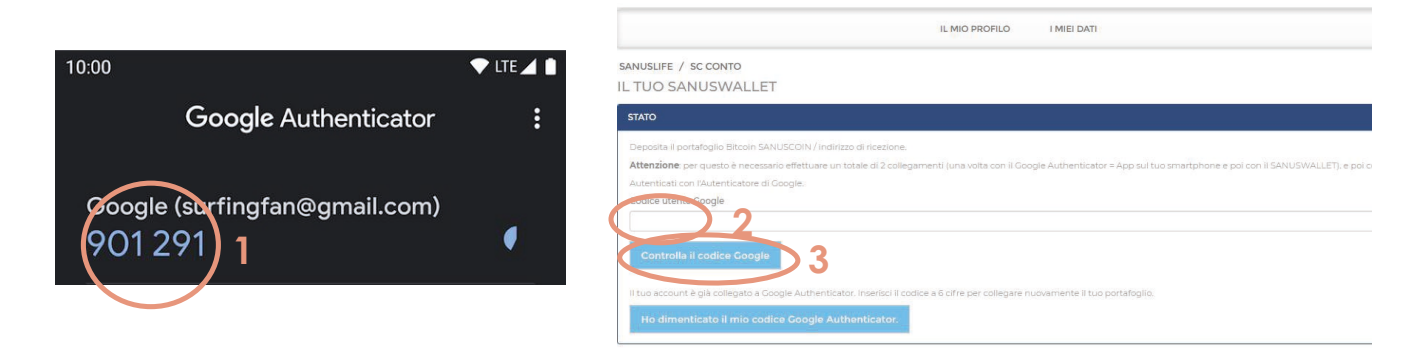

## 7 Prendi il tuo smartphone e installa l'applicazione SANUSWALLET 2.0 attraverso i seguenti link

Android: https://play.google.com/store/apps/details?id=com.sanuslife.sanuswallet2sanus

Apple: https://wallet2.sanuscoin.com/\_ Importante: Utilizza il manuale SANUSWALLET per effettuare le impostazioni di backup necessarie per il proprio SANUSWALLET in modo da poter continuare ad accedere al tuo SANUSWALLET e ai tuoi SANUSCOINS anche se perdi il cellulare.

> Scarica qui il manuale SANUSWALLET (è richiesto il login con successo): https://sanuslife.com/deu/downloads-files/download/1736

8 Dopo aver installato l'applicazione, aprila e fai clic sull'icona di scansione nella parte inferiore di SANUSWALLET

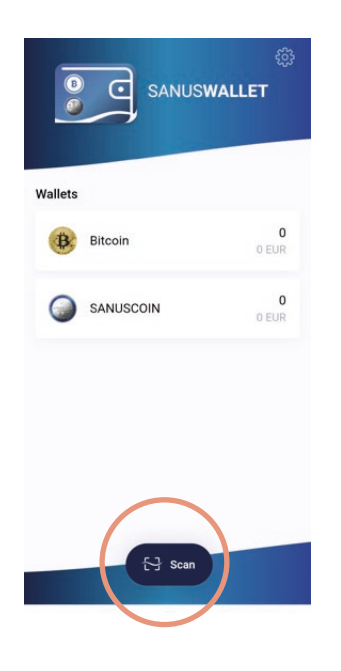

9 Esegui la scansione del codice QR, visualizzato nella pagina di associazione SANUSLIFE (computer), con l'app SANUSWALLET 2.0

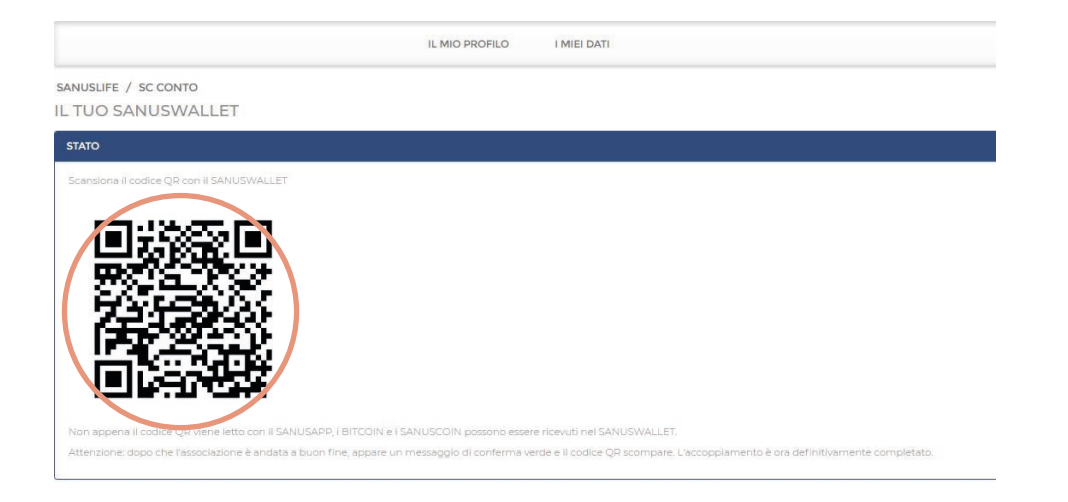

10 L'accoppiamento è stato eseguito correttamente, quando in STATO viene visualizzata la seguente frase: "Il PAIRING è stato effettuato con successo.
Hai inserito l'indirizzo di ricezione SANUSCOIN e Bitcoin."

SANUSLIFE / SC CONTO IL TUO SANUSWALLET STATO

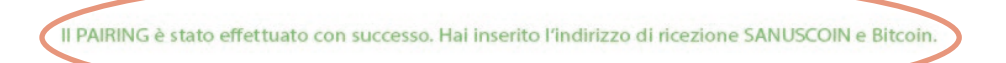

Fatto! Non devi fare nient'altro!